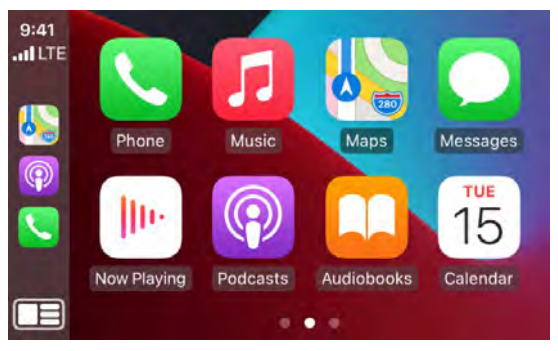

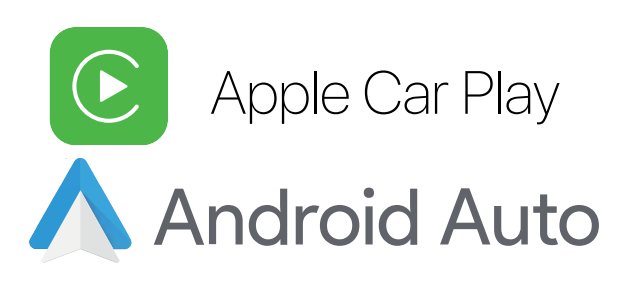

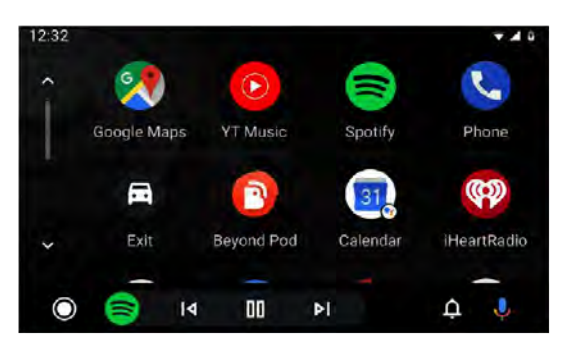

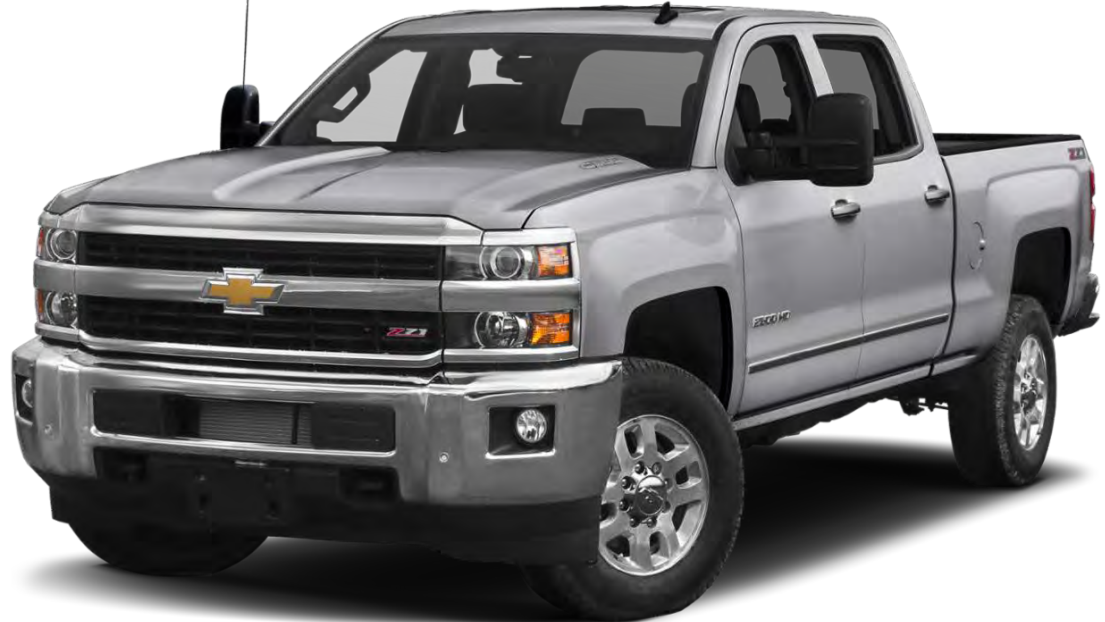

CarPlay / Android Auto + Camera input for GM vehicles equipped with IO5 or IO6 Radios

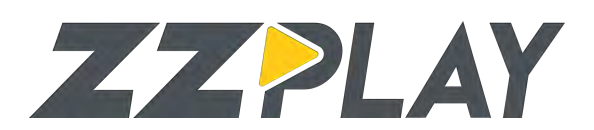

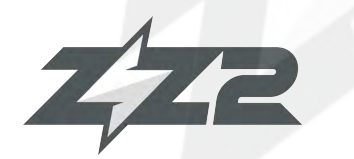

Wireless CarPlay / Android Auto + Camera input for GM vehicles equipped with the IO5/IO6 System

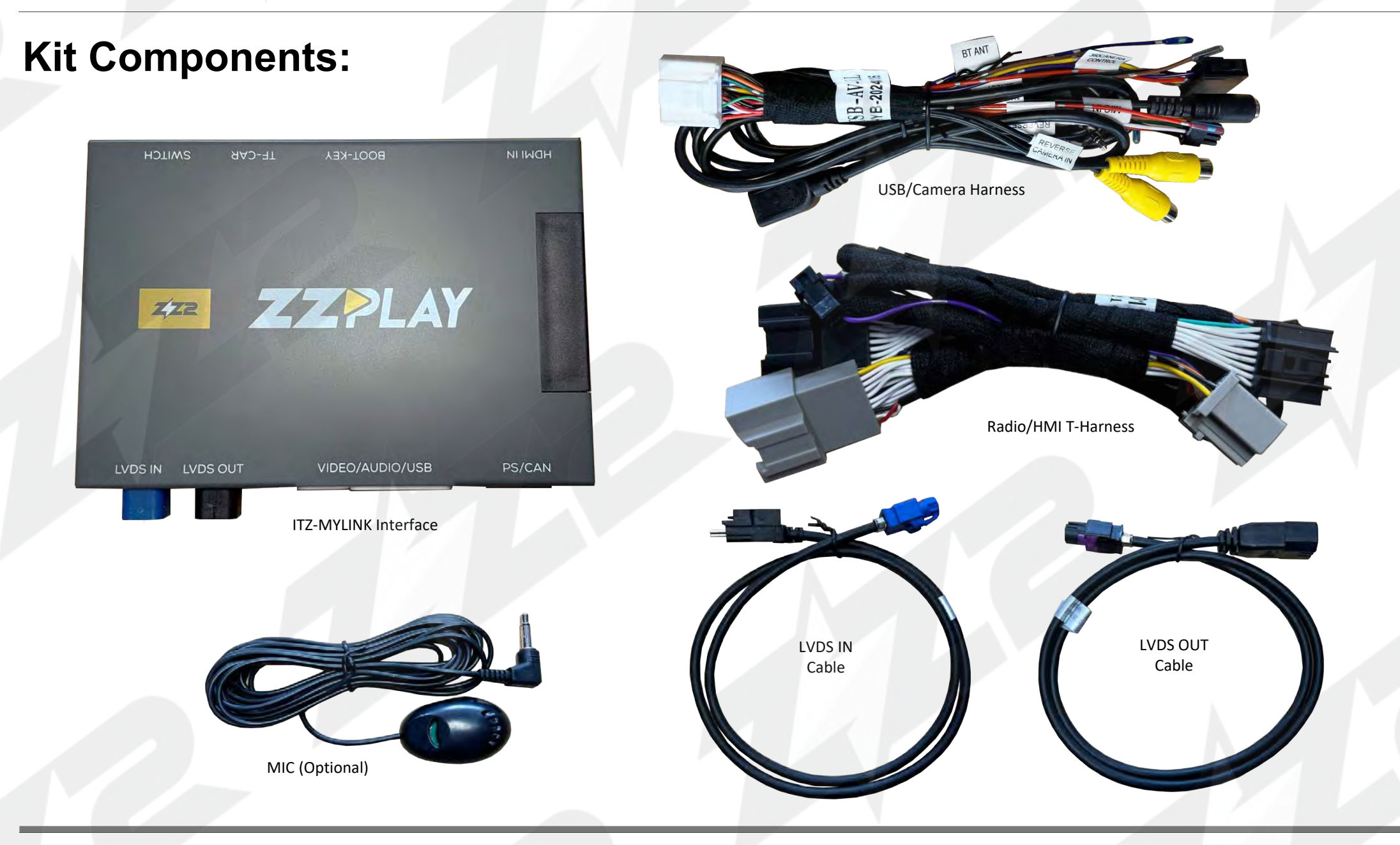

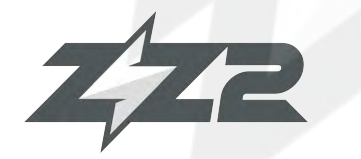

Wireless CarPlay / Android Auto + Camera input for GM vehicles equipped with the IO5/IO6 System

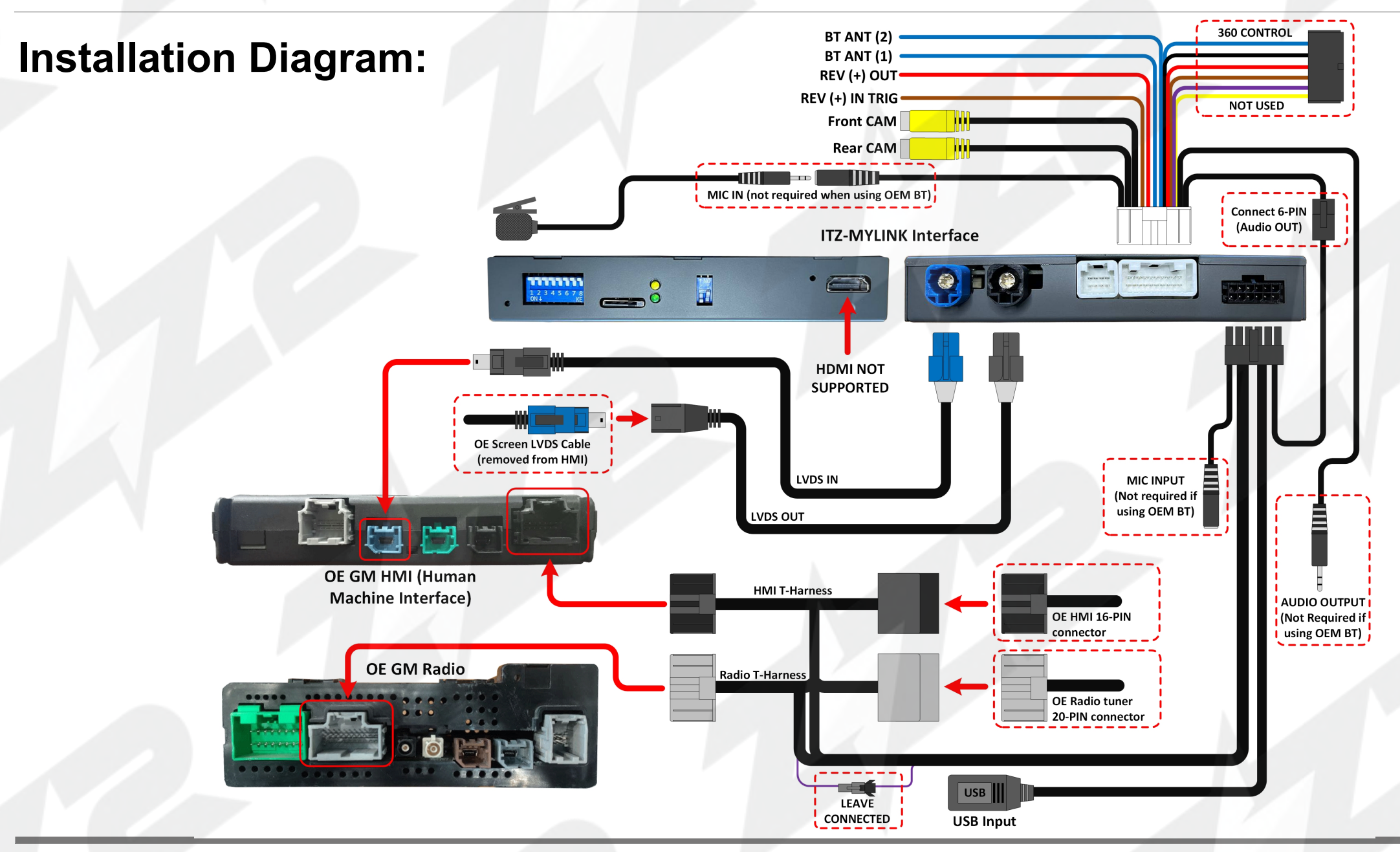

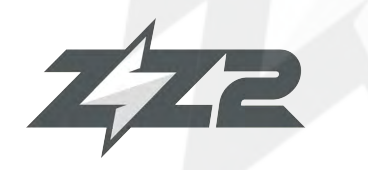

Wireless CarPlay / Android Auto + Camera input for GM vehicles equipped with the IO5/IO6 System

### **Radio Tuner location:**

| Known Radio<br>Locations: | Vehicle                      | Radio Tuner Location              |  |  |  |
|---------------------------|------------------------------|-----------------------------------|--|--|--|
|                           | Cadillac ATS/CTS/XT5/XTS/SRX | Passenger kick (high)             |  |  |  |
|                           | Cadillac CT6                 | Trunk, passenger side (vertically |  |  |  |
|                           | Cadillac ELR                 | Trunk, passenger side (floor)     |  |  |  |
|                           | Chevy Impala/Camaro          | Passenger kick (high)             |  |  |  |
|                           | Chevy Corvette               | Passenger footwell                |  |  |  |
|                           | ALL Trucks/SUVs              | Behind Screen                     |  |  |  |

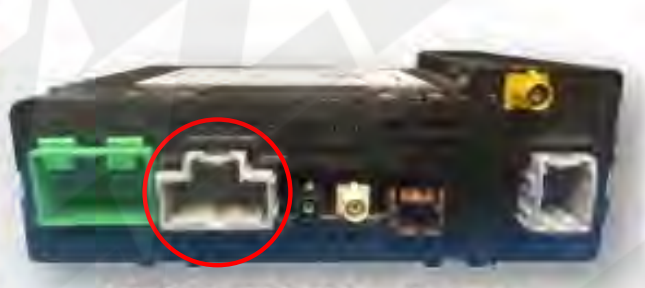

105/106 OEM GM radio tuner

### **HMI location:**

|            | Vehicle          | HMI Location             |  |  |  |
|------------|------------------|--------------------------|--|--|--|
| Known HMI  | Cadillac ATS/CTS | Directly below glove box |  |  |  |
|            | Cadillac SRX     | Below/behind glove box   |  |  |  |
| Locations: | Corvette*        | Driver's kick panel      |  |  |  |
|            | Silverado/Sierra | Behind glove box - high  |  |  |  |
|            | Colorado/Canyon  | Behind Screen - low      |  |  |  |
|            |                  | Behind Below radio tuner |  |  |  |
|            | Escalade/SUVS    | OR behind glovebox       |  |  |  |

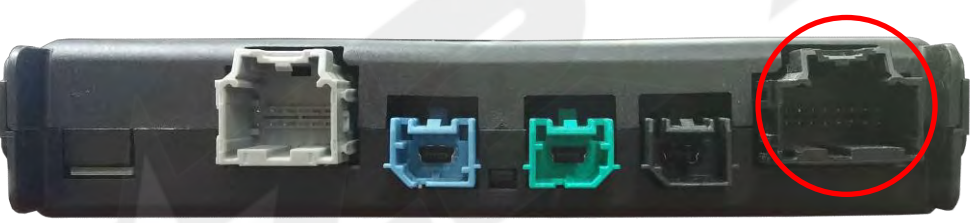

Factory GM HMI (Human Machine Interface)

\*For Corvette, (2) wires may need to be extended from HMI T-Harness to Radio T-Harness location.

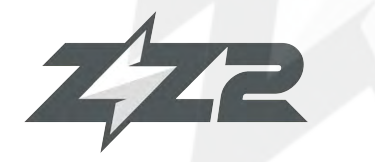

Wireless CarPlay / Android Auto + Camera input for GM vehicles equipped with the IO5/IO6 System

#### **DIP Switch Settings:**

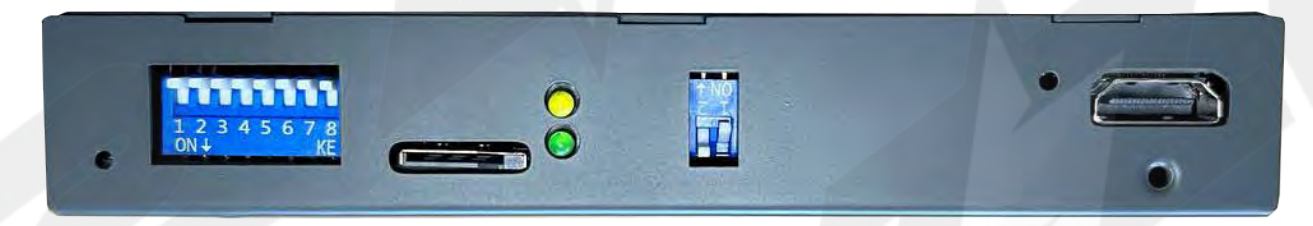

| ALL VEHICLES | 1                                   | 2    | 3    | 4    | 5    | 6    | 7    | 8    |
|--------------|-------------------------------------|------|------|------|------|------|------|------|
|              | OFF: Adding Aftermarket Camera      | KEEP | KEEP | KEEP | KEEP | KEEP | KEEP | KEEP |
|              | <b>ON:</b> Equipped with OEM Camera | OFF  | OFF  | OFF  | OFF  | OFF  | ON   | ON   |

#### **IMPORTANT NOTES:**

- ZZ-2 recommends the end user connects phone Bluetooth to both the ZZPLAY system and the factory Bluetooth audio system for best results.

The settings 'BT Channel' must be turned ON for this to function properly (default). This allows the GM IO5/IO6 radio to handle all audio from

CarPlay / Android Auto.

- HDMI is not supported on this kit

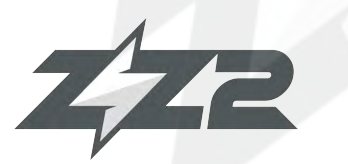

### **ITZ-MYLINK Phone Pairing**

#### Wireless CarPlay / Android Auto + Camera input for GM vehicles equipped with the IO5/IO6 System

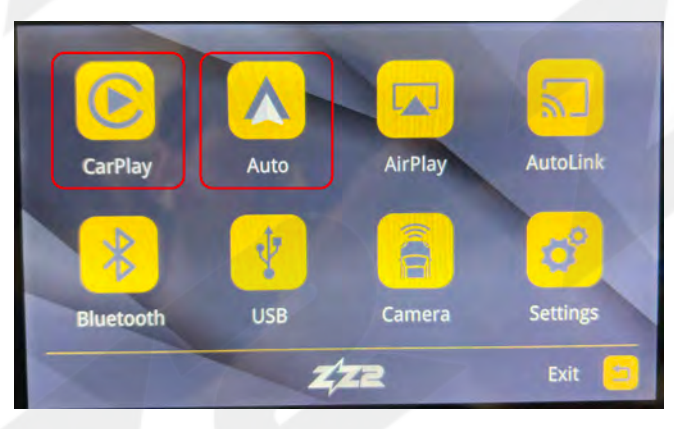

Connection for iPhone and Android phones is mostly the same process: Verify Bluetooth & WIFI is enabled. Then connect to the ZZPLAY unit through Bluetooth and once that connection is established, the system will create an Ad-Hoc WIFI connection automatically (in the background). For iPhone, this WIFI will prompt as 'Use CarPlay'

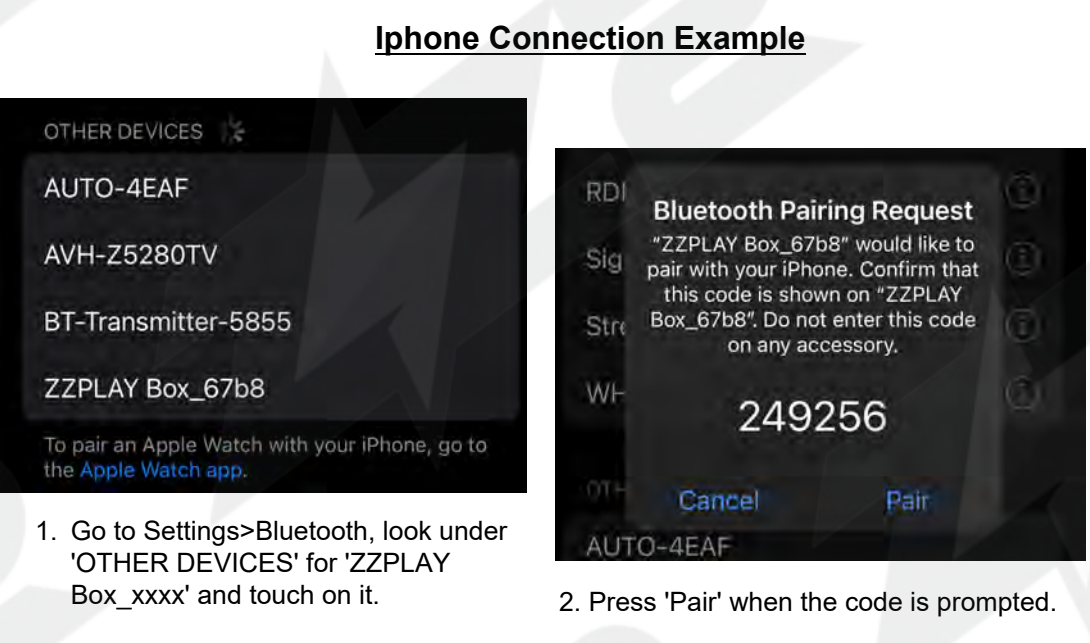

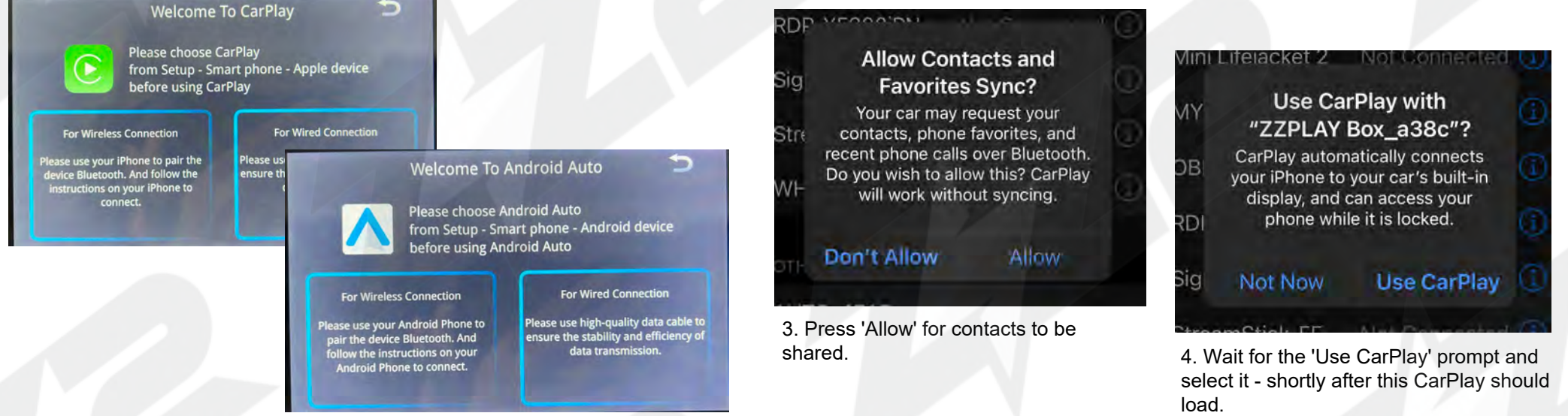

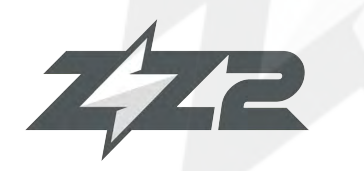

### **ITZ-Mylink Menu Overview**

To Connect to /

Return to

CarPlay (Apple)

Wireless CarPlay / Android Auto + Camera input for GM vehicles equipped with the IO5/IO6 System

For Screen

Mirroring

(Android only)

To Connect to

AirPlay

(Apple only)

To Connect to /

**Return to Android** 

Auto (Android)

To gain access to the Interface menu, from within CarPlay/AA mode, and locate the exit tile, labeled as 'ZZPLAY' for CarPlay or 'Exit' for Android Auto. Selecting this tile will bring you in the interface setup

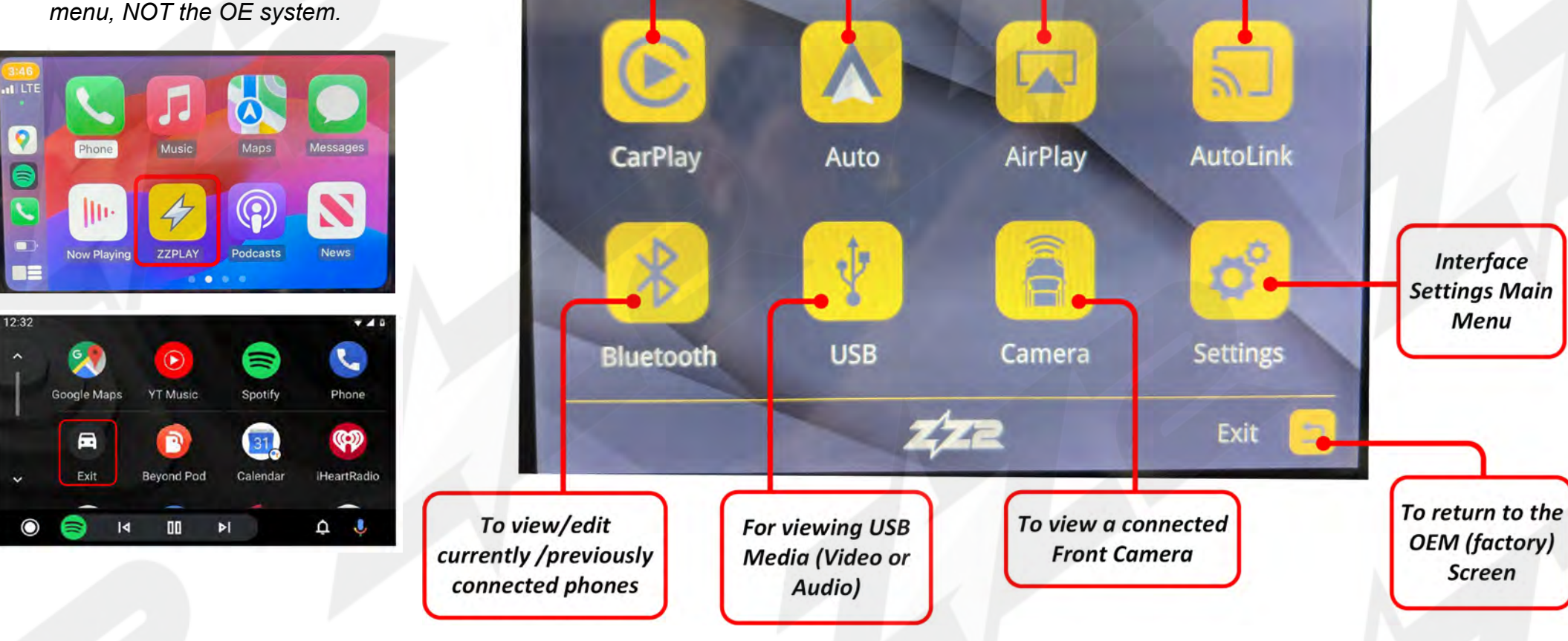

929-220-1212 / 877-241-2526 - www.zz-2.com

Menu

Screen

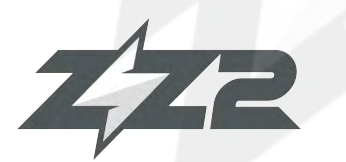

## **ITZ-Mylink Menu Options (1/2)**

#### Wireless CarPlay / Android Auto + Camera input for GM vehicles equipped with the IO5/IO6 System

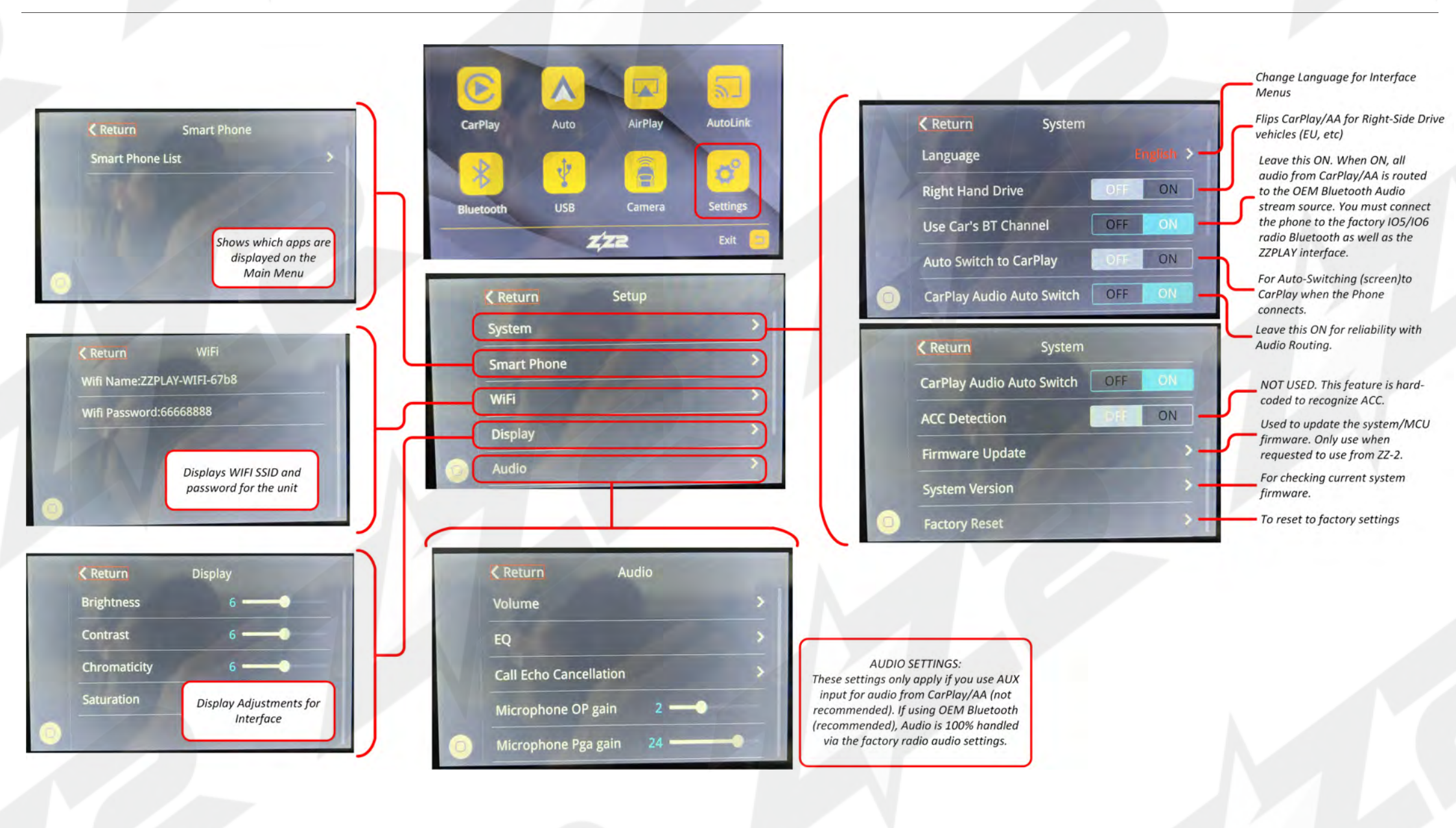

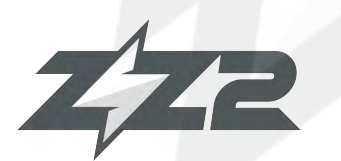

## **ITZ-Mylink Menu Options (2/2)**

#### Wireless CarPlay / Android Auto + Camera input for GM vehicles equipped with the IO5/IO6 System

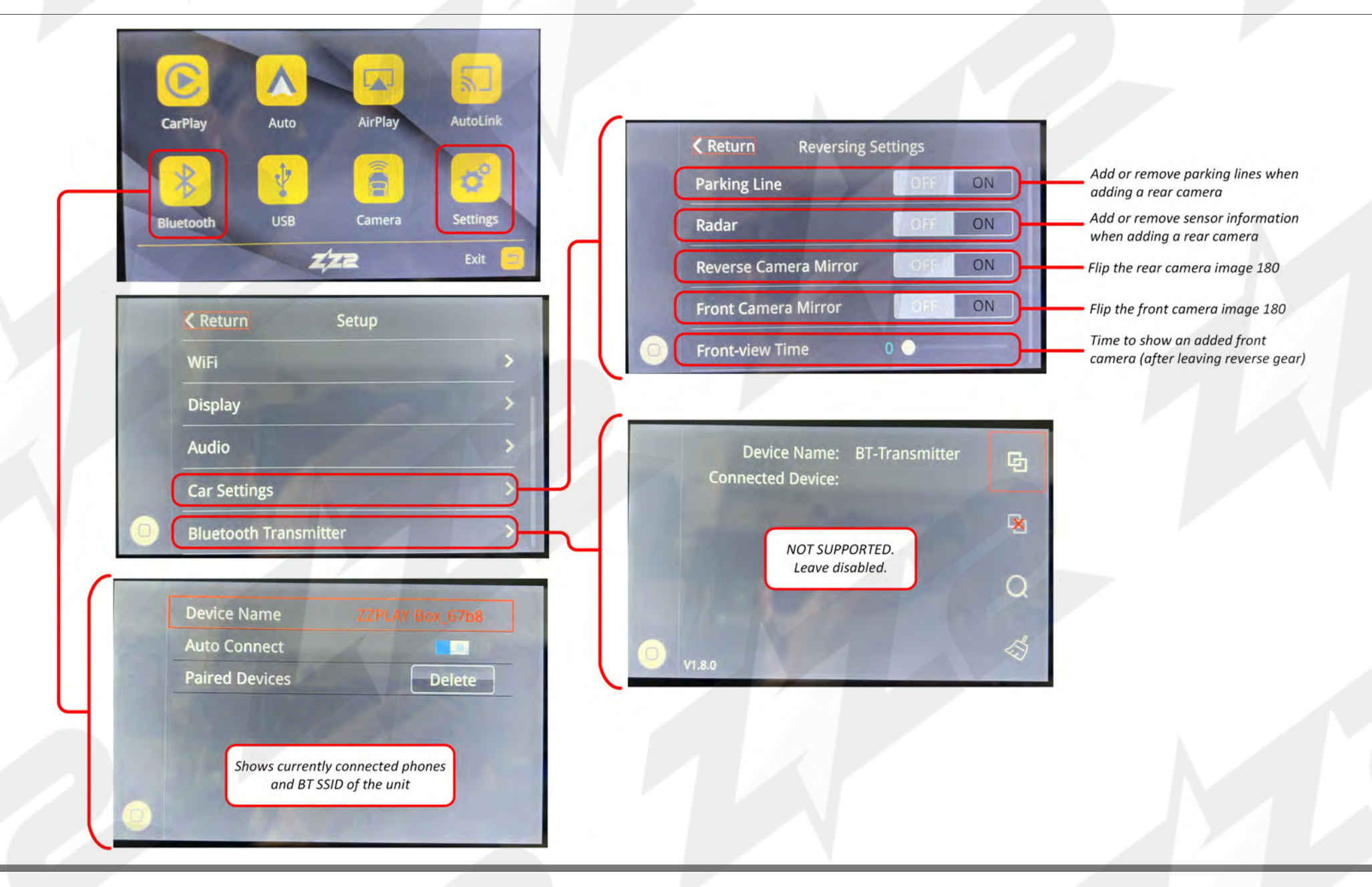

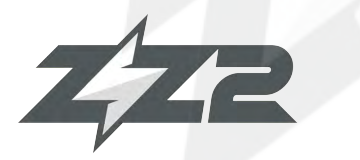

## ITZ-Mylink<sup>C</sup>dYfUjcb

Wireless CarPlay / Android Auto + Camera input for GM vehicles equipped with the IO5/IO6 System

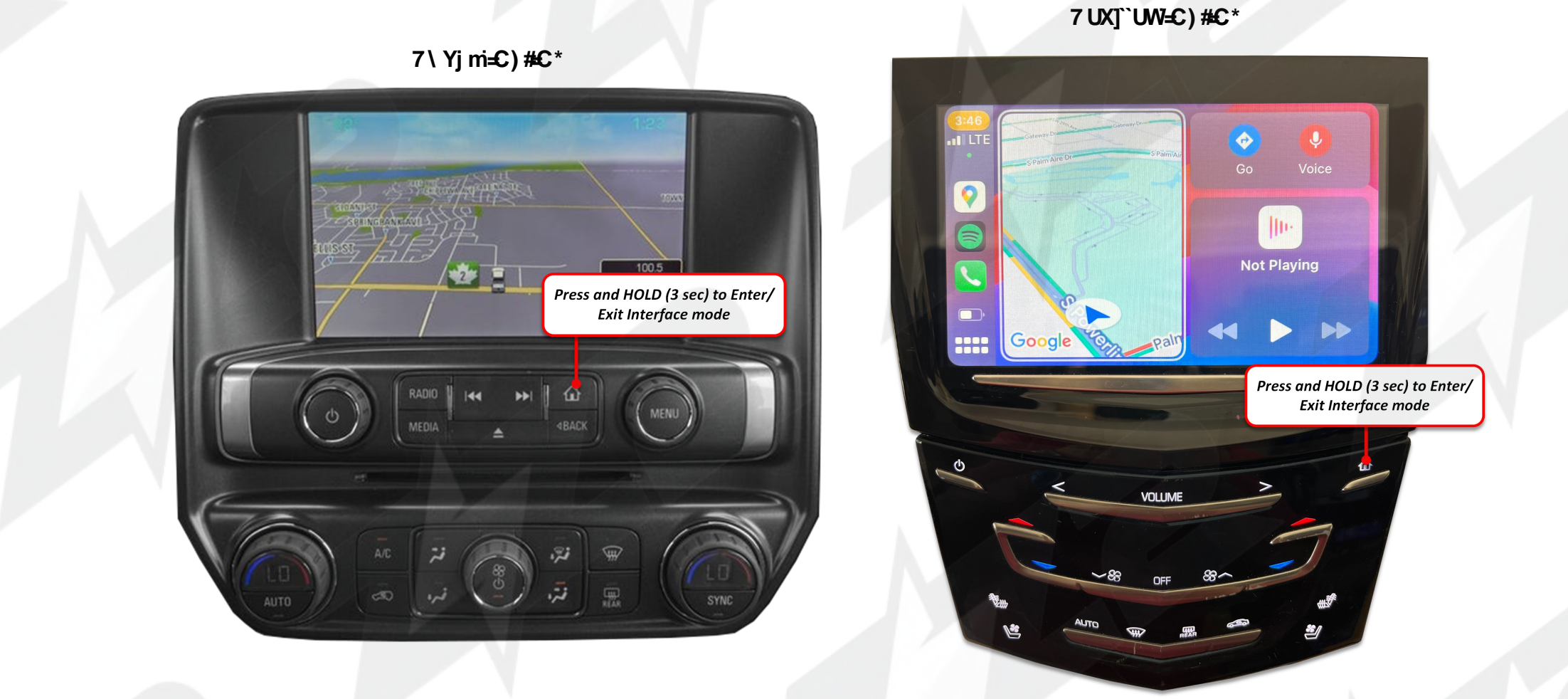

K \ Yb'U'd\ cbY'WcbbYWgzi'\ Y'gWYYb'k ]``Z]d'Ui hca UhjWU`m'

929-220-1212 / 877-241-2526 - www.zz-2.com

01/23/2024

## **IT2-MYLINK** FAQ

#### Wireless CarPlay / Android Auto + Camera input for GM vehicles equipped with the IO5/IO6 System

#### Question: I can't hear any audio from the CarPlay/Android Auto system.

Answer: Your OE system must be resting on Bluetooth audio mode in order to hear any sound from the kit, and the phone being paired must be connected to the factory GM Bluetooth system for Phone calls and audio. AUX is generally NOT used in this system.

#### **Question:** Sometimes my phone won't connect lately / Sometimes when it connects the screen goes black / Sometimes CarPlay kicks me out back to the interface menu.

**Answer:** For iPhone users, you must perform a 'Hard Reset' on the phone in use on average twice a month to clear certain cache and reset the processors (this will not wipe any data). Follow the steps (right image) and perform this task. After this is done, you will see a difference in speed and reliability (of pairing/connecting).

### **Question:** Incoming text responses from SIRI are silent on CarPlay. It mutes the audio but I don't hear the read-out.

**Answer:** This often happens for 2 reasons: The iPhone needs a hard-reset (see previous question), or the phone is connected to the vehicle's OE Bluetooth for both **phone calls & audio** (and the text read-outs are being sent to the vehicle BT source - you're on AUX source). You want to be connected to the vehicle for phone calls ONLY - for iPhone the only way to make this distinction is to adjust the phone setup on the OE radio side. Find your phone (name) in the Bluetooth or Phone setup in the OEM radio settings and disconnect as an audio player. NOTE: not all vehicles have this option, but it seems to happen mostly with cars that do have this option (Lexus, etc).

#### Question: Using Android, I cannot get the phone to reliably connect wirelessly (or at all).

**Answer:** Android phones are more finicky and iPhones with their wireless connectivity. Make sure the OS is fully up-to-date. Clear the cache on the Android Auto application. The Android OS must be at least version 11. Some phones (TCL, Motorola) seem to have protocols that don't play nice with every system. If you run into this, use a good USB-C cable for the Android Auto Connection instead.

#### Perform a 'Hard Reset' (iPhone):

- 1. Press and Release Volume UP
- 2. Press and Release Volume DOWN
- Press and HOLD the Main Power button for 20 seconds. IGNORE the 'Slide to Power Off' slider after a few seconds – wait until the Apple logo appears before letting go of the power button.
- 4. Test system when phone reboots. NOTE: this will not erase personal phone data.

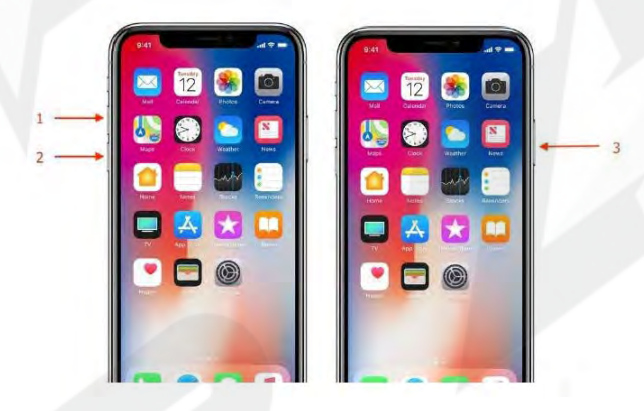

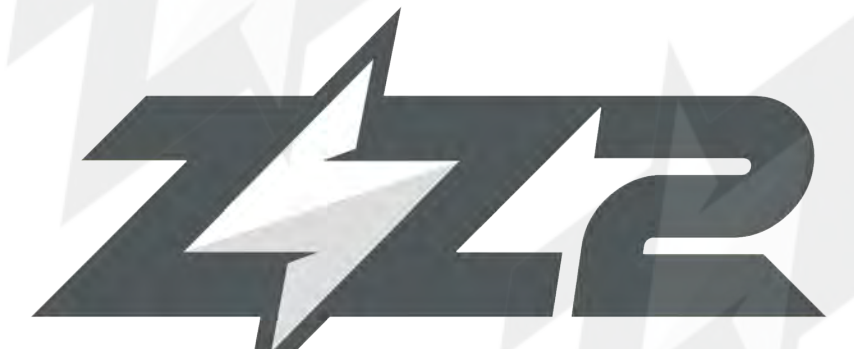

support@zz-2.com

929-220-1212

Toll free: 877-241-2526

**Extension 2: Tech Support** 

Agreement: End user agrees to use this product in compliance with all State and Federal laws. ZZDOIS LLC dba ZZ-2 is not to be held liable for misuse of its product. If you do not agree, please discontinue use immediately and return product to retailer. This product is intended for off-road use and passenger entertainment only.